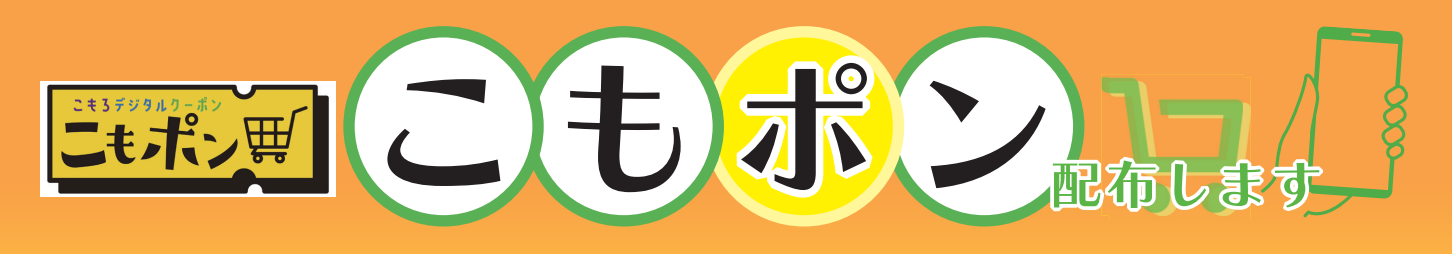

スマートフォンアプリ TicketQR(チケット QR)ID(携帯電話番号)1 個あたり、合計 5,000 円分の割引クーポンを受け取ることができるサービスです。 利用者は、対象店舗でお買い物をする際に、付与額の範囲内で最大 20%分の 割引クーポンを何度でも利用できます。

<u>キャンペーン期間</u> 5/12 (月) ▶ 8/8 (金)

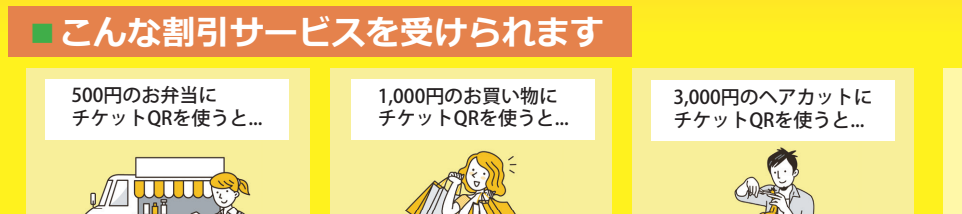

200円が

その場で割引‼

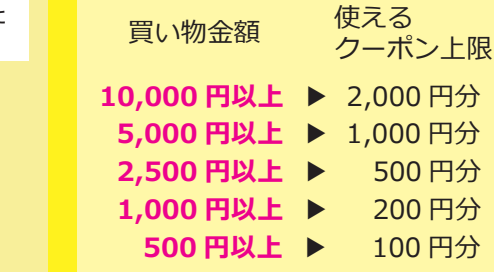

■対象

**Lo** 

100円が

その場で割引!!

## どなたでも利用可能です

※市外在住者・観光客等も含みます

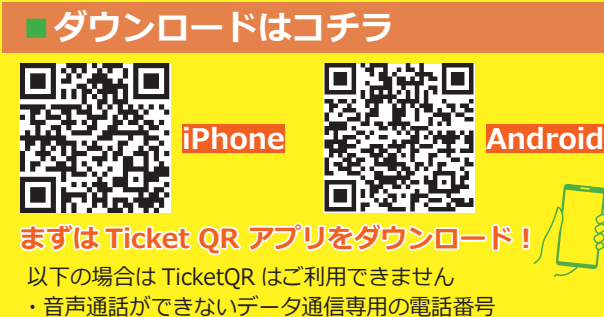

- ・ショートメールが未契約
- ・以前 TicketQR アプリにて「アカウント削除」を行ってから 365 日を経過していない

## ■ アプリの登録方法

500円が

その場で割引!!

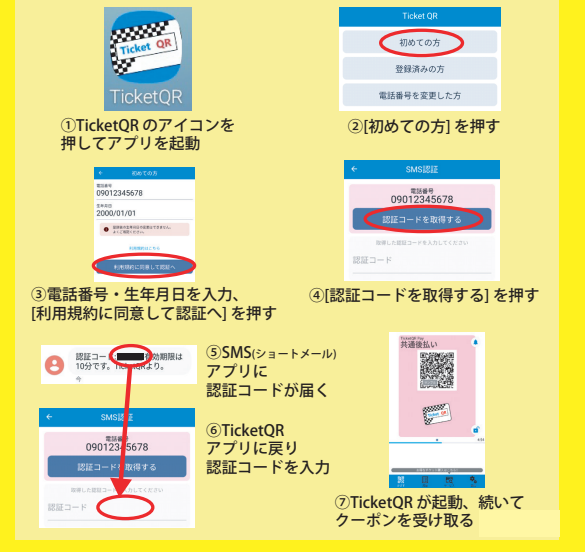

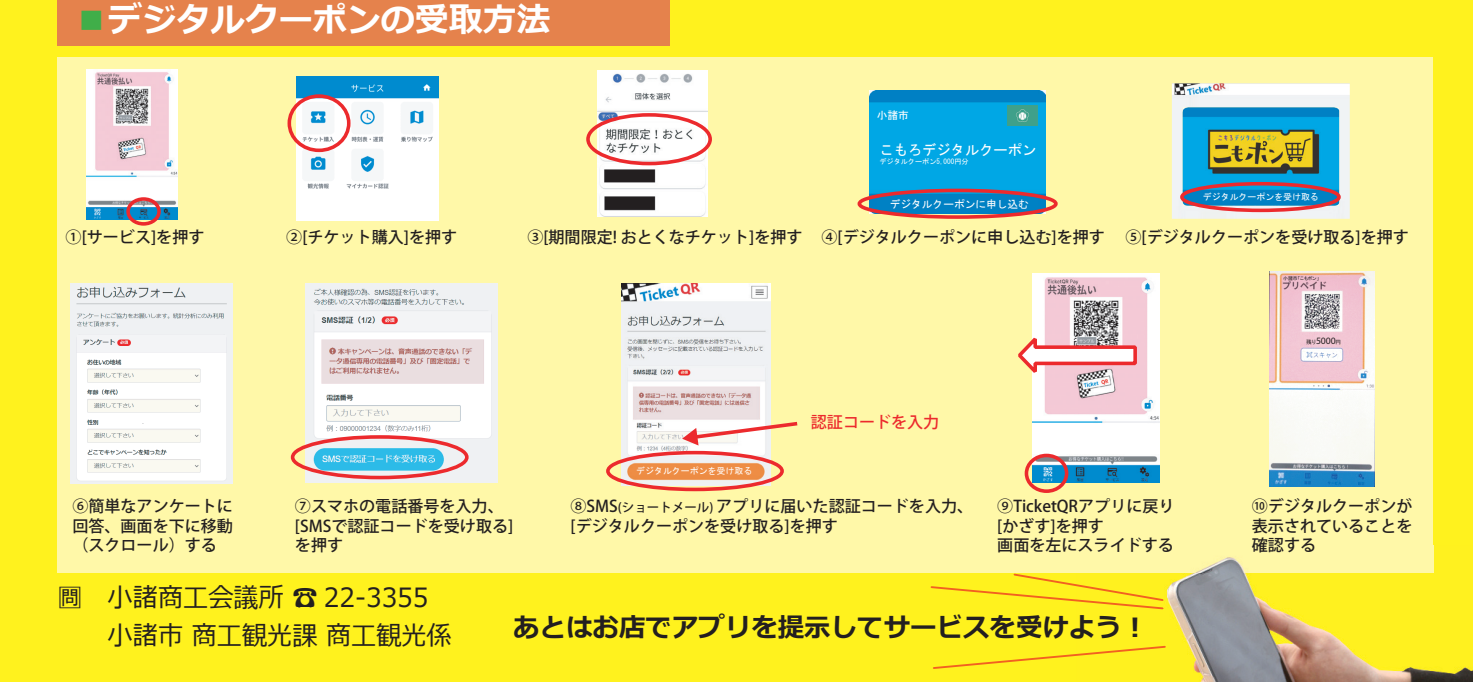